# **MS OFFICE – POWER POINT 2010**

Program Power Point patří do rodiny programů Microsoft Office a slouží ke tvorbě prezentací. Prezentace je tvořena snímky, které jsou postupně zobrazovány a to buď po nějaké akci (kliknutí myší, stisknutí klávesy ...) nebo automaticky po uplynutí definovaného času.

Součástí prezentace mohou být texty, obrázky, zvuky a další objekty jako například videa.

| Uživatelská<br>Soubor Domú Viožení<br>Viožní & Vojmout<br>Viožní & Kopirovat formist<br>nnime | Navrh Přechena Animace Prezentace Revize Zd<br>Dobrovit<br>Dobrovit<br>Doddi v<br>B Z U S alse S- Aa- A- | Prezentacel - Mia<br>Dibrazení<br>= · 曰 ·   罪 使   貢 ·   恤 Směr tedu ·<br>曰 코zovmat ted ·<br>曰 王 ·   罪 使   貢 ·   恤 Směr tedu ·<br>曰 고 아 아 아<br>曰 · ( ) ☆ |                 |
|-----------------------------------------------------------------------------------------------|----------------------------------------------------------------------------------------------------|----------------------------------------------------------------------------------------------------|-----------------|
|                                                                                               | Záložky<br>Nástrojová lišta                                                                              | Kliknutím vložíte nadpis.                                                                                                    | Pracovní plocha |
| Snímky prezentace                                                                             | Kliknutím vložíte poznámky.                                                                              |                                                                                                    |                 |

Uživatelské rozhraní je podobné ostatním programům z rodiny Microsoft Office. V horní části je malý panel se zástupci funkcí. Standardně zde jsou "Uložit", "Zpět" a "Odvolat zpět". Volitelně lze dodefinovat jiné.

Pod tímto panelem se nachází záložky "Soubor", "Domů", "Vložení", "Návrh", "Přechody", "Animace", "Prezentace", "Revize" a "Zobrazení". Po kliknutí na konkrétní záložku se otevře příslušná nástojová lišta s funkcemi náležejícími pod tuto záložku.

Hlavní část pracovního prostředí je pak tvořena sloupcem snímků v levé části a vpravo pak největší část zabírá pracovní plocha, kde editujeme aktuální snímek.

Spuštění prezentace se provádí stisknutím klávesy F5.

#### Vytvoření snímku prezentace

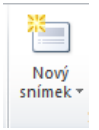

Přidat snímek do prezentace lze několika způsoby. Můžeme například na záložce "Domů" zvolit možnost "Nový snímek". Nabídnou se nám možnosti výběru schématu snímku (Nadpis a obsah, Záhlaví části …), kde můžeme vybrat vzhled. Také nám je nabídnuta možnost

duplikace již existujícího snímku.

Druhou možností, jak rychle vytvořit snímek v prezentaci je kliknutí pravým tlačítkem do prázdného místa v panelu snímků a z následné nabídky vybrat "Nový snímek".

#### Použití předdefinovaného motivu snímku

V aplikaci Powe Point je předdefinováno několik motivů, které mžeme pro svou prezentaci použít. Motiv se skládá z barevné kompozice, rozmístnění textu a případně i dalších objektů.

Pokud chceme použít nějaký motiv na aktuální snímek, vybereme příslušný snímek v levém sloupci kliknutím k editaci, otevřeme záložku "Návrh" a vybereme si motiv, jaký se nám líbí.

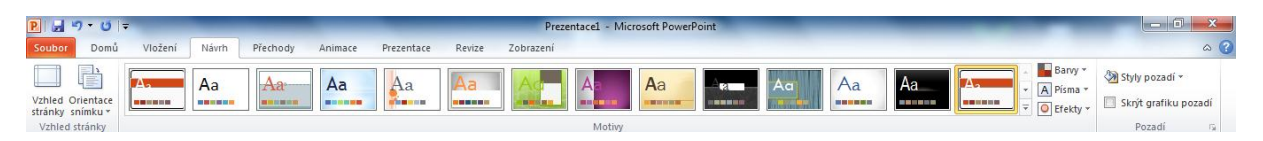

## Vložení textového pole do snímku

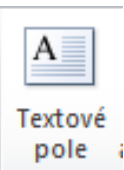

Pokud chceme do snímku přidat textové pole, otevřeme si záložku "Vložení" a zvolíme volbu "Textové pole". Kurzor se při najetí do pracovní plochy změní na šipku s hrotem směřujícím dolů a po stisknutí a stálého držení levého tlačítka myši mohu opsat obdélník odpovídající velikosti textového pole.

Kliknutím do tohoto obdélníku pak mohu začít s vkládáním textu. Formát textu (barva, velikost ...) se definuje na záložce "Domů" stejně jako v aplikaci MS Word.

Textové pole lze přemístnit na libovolné místo. Přemístnění provedu najetím myší na hranu pole, po změně kurzoru na kříž stisknu levé tlačítko a tahem přemístním objekt na požadované místo.

Mohu dodatečně také změnit rozměry pole, stačí uchytit objekt za bublinu v rohu a tažením nastavi požadovaný nový rozměr.

## Vložení obrázku do snímku

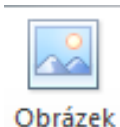

Vložení obrázku je podobné vkládání textového pole. Otevřu si záložku "Vložení" a následně ikonu "Obrázek". Otevře se mi okno s procházením souborů, kde vyberu soubor s obrázkem, který chci vložit.

Obrázek lze vložit také přímo z internetového prohlížeče. V internetovém prohlížeči kliknu na obrázek pravým tlačítkem, zvolím možnost "Kopírovat obrázek", v aplikaci

Power Point pak vyberu snímek, kam budu vkládat a použiji klávesovou zkratku pro vložení CTRL+V.

# Vložení dalších objektů

Na záložce "Vložení" pak máme možnost vkládat další objekty mimo nejčastěji používaných textů a obrázků. Doporučuji se seznámit s "Word Art", což je nástroj na vkládání efektního barevného a 3D písma nebo "Rovnice", což je nástroj na vkládání složitějších matematických výrazů.

### Přechod mezi snímky

Po spuštění prezentace klávesou F5 mezi snímky přecházíme kliknutím myší nebo stisknutím klávesy. Lze však nastavit i další možnosti jako je automatické překlapnutí snímku na další po uplynutí určitého časového úseku. Navíc při přecházení mezi snímky mohu použít i několik efektů jako například prolnutí, které prezentaci obohatí.

Pro nastavení přechodu mezi snímky 1 a 2 vyberu kliknutím snímek 2 a otevřu si záložku "Přechody".

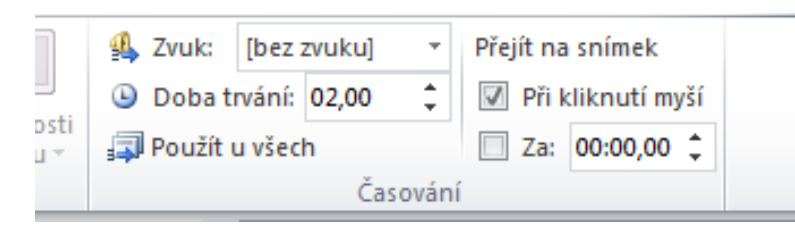

V pravé části mám možnosti "Zvuk", kde mohu vybrat jaký zvuk se přehraje při spuštění snímku.

Dále pak "Doba trvání", což

vyjadřuje dobu trvání přechodu. Volba "Použít u všech" pak toto nastavení aplikuje na všechny snímky.

V části "Přejít na snímek" zatržením "Při kliknutí myší" nastavíme vlastnost, že další snímek v pořadí (v našem případě třetí) bude spuštěn až po kliknutí myší. Pokud zatrhneme "Za" a nastavíme čas, bude snímek spuštěn automaticky po uplynutí nastaveného času. Do té doby bude zobrazen snímek předchozí. Pokud zvolíme kombinaci "Při kliknutí myší" a "Za" současně, uplatní se ta vlastnost, která nastane dříve. K přechodu tedy dojde buď za nastavený čas a nebo ihned po stisknutí myši.

Pro nastavení přechodového efektu máme v levé části nástojové lišty širkou paletu voleb, které doporučuji odzkoušet.

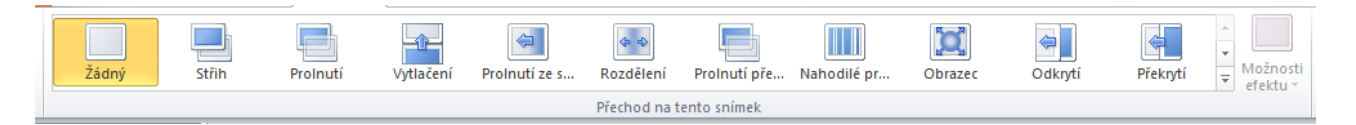

Pokud nemá být mezi snímky žádný efekt, zvolíme volbu "Žádný". V opačném případě pak vybereme efekt, který si přejeme použít. U každého efektu pak můžeme nastavit další upřesňující nastavení pomocí tlačítka "Možnosti efektu", které je uvedeno vpravo vedle seznamu efektů.

## Animace objektů

Jednotlivé objekty každého snímku (text, obrázek ...) mohou mít nastavenu vlastní animaci. Text nám tak na stránku může přilétnou zdálky nebo se postupně zjevit, případně měnit barvy a podobně.

Pro vložení animace vybereme objekt, který chceme animovat a otevřeme si záložku "Animace".

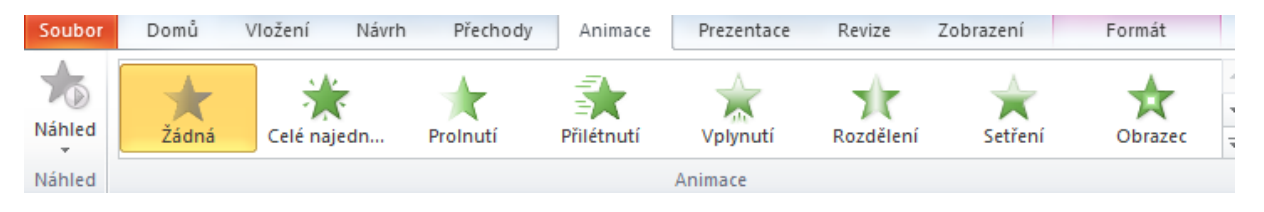

Otevře se nám nástojová lišta s nabídkou animaci, ze které vybereme požadovanou animaci. V

| - 1                   |              |   |                           |
|-----------------------|--------------|---|---------------------------|
| 🖏 Podokno animací     | Začátek:     | * | Změnit pořadí animace     |
| 🕖 Aktivační událost 🔹 | Doba trvání: | ÷ | Přesunout na dřívější čas |
| - 🏷 Kopírovat animaci | Zpoždění:    | ÷ | Přesunout na pozdější čas |
| ené možnosti animací  | Časování     |   |                           |

"Možnosti efektu" pak opět můžeme upřesnit chování efektu. V pravé části nástojové lišty pak nalezneme důležitý odkaz "Aktivační událost", kde

definujeme, kdy se má animace spustit. Při volbě "Při kliknutí na" vybereme z roletky příslušný objekt, který bude aktivovat aninamaci. Například pokud zvolíme "Nadpis", tak při kliknutí na nadpis dojde ke spuštění animace.

V další části pak můžeme nastavit dobu trvání animace a volba "Zpoždění" nám udává jaká musí uběhnout prodleva mezi sktivací animace (např. kliknutím) a provedením animace. Lze tak tedy animaci odložit o libovolný počet sekund.